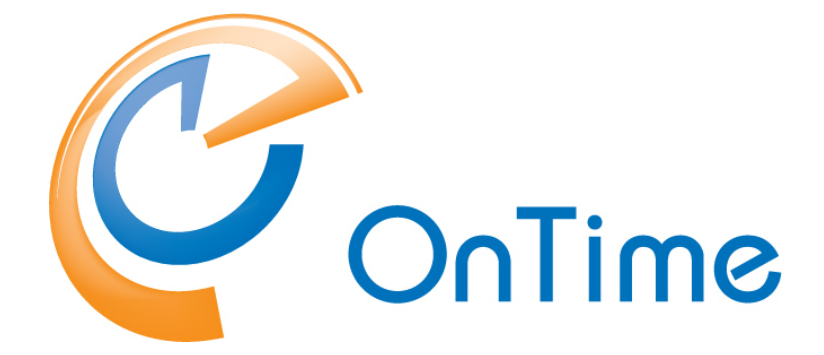

## for Microsoft

### Upgrade Manual

OnTime<sup>®</sup> for Microsoft version 2.0.x Revision 2

Upgrading from version 1.1.x 1.2.x, 1.3.x, 1.5.x, 2.0.0 and 2.0.1

OnTime is a registered community trademark (#004918124). The trademark is registered with the Trade Marks and Designs Registration Office of the European Union. OnTime is a registered Japanese trademark (#5569584). The trademark is registered with the Japan Patent Office

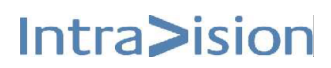

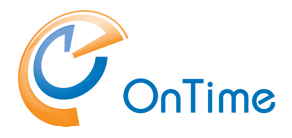

## OnTime<sup>®</sup> for Microsoft

#### **Upgrade Manual**

The main audience for this manual is Microsoft administrators with proper experience in Windows Server and Exchange on premise / Office 365 administration. It is therefore expected that the reader of this manual is no stranger to the Microsoft environment.

The manual follows these font conventions:

- Bold Group names
- <u>Underlined bold</u> (Hyperlinked) Section/chapter
- [Bold in brackets] Functions, buttons
- Italic Information, Field
- [Italic in brackets] Checkboxes, access rights

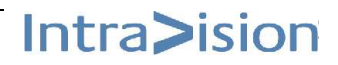

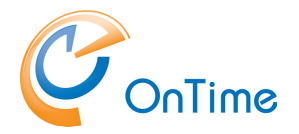

# **Table of Contents**

| Upgrading OnTime for Microsoft    | 4  |
|-----------------------------------|----|
| Upgrading OnTime from version 1.x | .6 |
| New database                      | .6 |
| Upgrading OnTime from version 2.x | .9 |
| Final checkup                     | 10 |

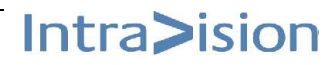

Intra>ision

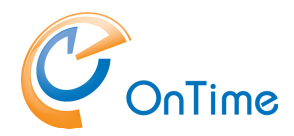

# Upgrading OnTime for Microsoft

Upgrading of OnTime from earlier versions preserves users and admin settings.

At this time upgrading from the versions OnTime MS 1.1.x, 1.2.x, 1.3.x, 1.5.x, 2.0.0 and 2.0.1 is supported.

This document has referrals to sections in the "OnTime for Microsoft – Installation guide".

 Please check your current OnTime version: In the web client – Settings/About

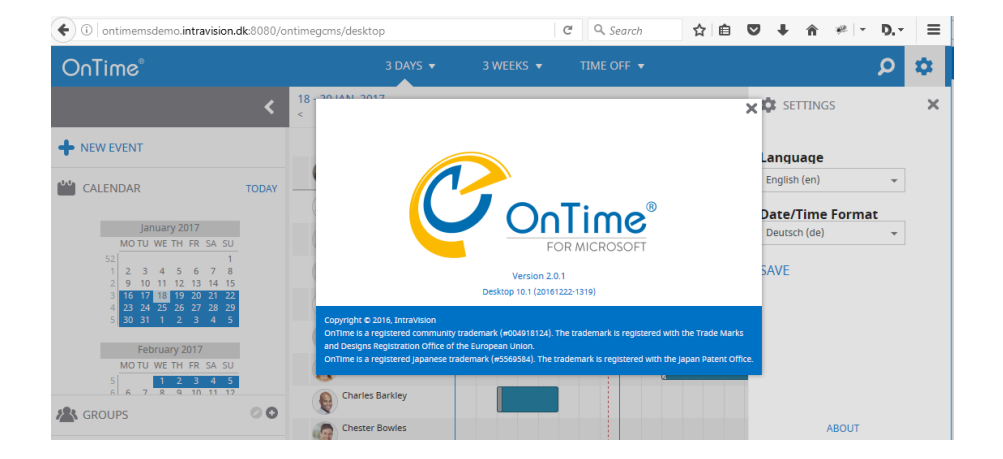

(i) ontimemsdemo.intravision.dk:8080/ C Q Search ☆ 🗎 🗢 🖡 🏫 🥐 🖛 🗖 🚍 \$ SETTINGS × DASHBOARD DASHBOARD Appli OnTime Subscrip GLOBAL SERVERS Da USERS в ROUPS LEGENDS Scheduled Directory Syn STOPPED START

Alternatively, in the Admin client - Settings/About

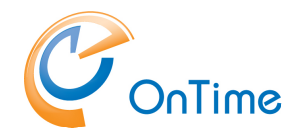

2. Unzip the new OnTimeMS-x.x.zip file -

"C:\Program Files\IntraVision\" is the recommended path.

| An | examp    | le:   |
|----|----------|-------|
|    | 0/(0/11) | · • · |

| IntraVision ► OnTimeMS-x.x        |                  |                  |      |  |  |  |  |  |
|-----------------------------------|------------------|------------------|------|--|--|--|--|--|
| Name                              | Date modified    | Туре             | Size |  |  |  |  |  |
| 퉬 ontime.ms.auth-2.0.1.3          | 14-02-2017 15:31 | File folder      |      |  |  |  |  |  |
| 퉬 otd-apache-tomcat-8.0.14        | 14-02-2017 15:31 | File folder      |      |  |  |  |  |  |
| 퉬 otd-jdk1.8.0_25                 | 14-02-2017 15:31 | File folder      |      |  |  |  |  |  |
| 🐌 outlook-client-1.1.0            | 14-02-2017 15:31 | File folder      |      |  |  |  |  |  |
| 퉬 sqlserver-express-2014-advanced | 14-02-2017 15:31 | File folder      |      |  |  |  |  |  |
| 🚳 command.cmd                     | 14-02-2017 15:30 | Windows Comma    | 1 KB |  |  |  |  |  |
| 🜗 Office365TomcatRestart.zip      | 14-02-2017 15:30 | Compressed (zipp | 4 KB |  |  |  |  |  |
| 🚳 ontime.ms.auth-install.cmd      | 14-02-2017 15:30 | Windows Comma    | 1 KB |  |  |  |  |  |
| 🚳 ontime.ms.auth-uninstall.cmd    | 14-02-2017 15:30 | Windows Comma    | 1 KB |  |  |  |  |  |
| 🚳 otd-apache-tomcat-install.cmd   | 14-02-2017 15:30 | Windows Comma    | 1 KB |  |  |  |  |  |
| 🚳 otd-apache-tomcat-uninstall.cmd | 14-02-2017 15:30 | Windows Comma    | 1 KB |  |  |  |  |  |

If you are upgrading from version 2.0.0 or 2.0.1, you may just substitute a war-file

- Please proceed to **Upgrading OnTime from version 2.x** 

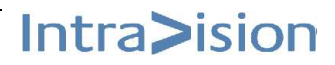

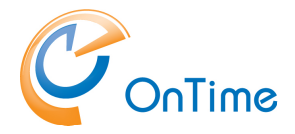

### Upgrading OnTime from version 1.x

Upgrade the two current OnTime services.

Run as administrator from the OnTime folder:

C:\Program Files\IntraVision\OnTimeMS-x.x

- > ontime.ms.auth-uninstall.cmd
- > ontime.ms.auth-install.cmd
- > otd-apache-tomcat-uninstall.cmd
- > otd-apache-tomcat-install.cmd

#### New database

- Proceed to the folder: C:\Program Files\IntraVision\OnTimeMS-x.x\sqlserver-express-2014advanced\ontimems.x.x
- Create a new OnTime database in your OnTime SQL server.
  refer to the section "OnTime Database/Create Database" in the OnTime Installation guide.
- 3. In "Microsoft SQL Server Management Studio" expand your new database. Expand "Programmability" and "Stored Procedures".

Four Stored Procedures are available for upgrading older databases

- dbo.UPGRADE\_8\_2 for upgrade from OnTime MS 1.1.x
- dbo.UPGRADE\_9\_3 for upgrade from OnTime MS 1.2.x
- dbo.UPGRADE\_11\_0 for upgrade from OnTime MS 1.3.x
- dbo.UPGRADE\_12\_2 for upgrade from OnTime MS 1.5.x

If you want to upgrade from version 2.0.0 or 2.0.1

- Please proceed to Upgrading OnTime from version 2.x

Right-click the Stored Procedure relevant to your old database version and choose "Execute Stored Procedure".

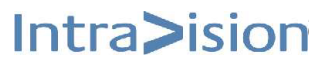

Intra>ision

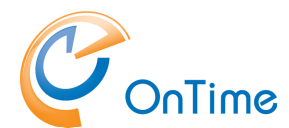

In the "Value" field enter the name of the old database and click "OK" to execute the upgrade procedure.

|               | Fanalifa | diame_s_o]     |               |                  |                 |              |
|---------------|----------|----------------|---------------|------------------|-----------------|--------------|
| Select a page | 2        | 🖇 Script 👻 📑 H | elp           |                  |                 |              |
| 🚰 General     |          |                |               |                  |                 |              |
|               |          | Parameter      | Data Type     | Output Parameter | Pass Null Value | Value        |
|               |          | @db_name       | nvarchar(256) | No               |                 | ontimems.9.3 |
|               |          |                |               |                  |                 |              |
|               |          |                |               |                  |                 |              |
|               |          |                |               |                  |                 |              |
|               |          |                |               |                  |                 |              |

The result "Return Value" of '0' (zero) means success.

 Open the administration URL – <u>http://servername:8080/ontimegcms/admin</u> Click "Database" Enter the new database name, Username, and Password.

Click "Test" to check the connection to the database.

| OnTime®             |                      |                                         |      |
|---------------------|----------------------|-----------------------------------------|------|
| ONTIME ADMIN CENTER | DATABASE SETTINGS    |                                         | TEST |
| DASHBOARD           | Connection           |                                         |      |
| B DATABASE          | Server               | localhost                               | _    |
| GLOBAL              | Database Name        | ontimems.x.x                            | _    |
| SERVERS             | Username<br>Password | OnTimeApp                               | _    |
| LUSERS              | Advanced             |                                         |      |
| GROUPS              | Extra Parameters     |                                         | -    |
| LEGENDS             |                      | OK<br>Connection to Database is working |      |
|                     |                      | Back                                    |      |

Click "Back" and "Save".

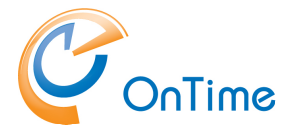

5. In "Ontime Admin Center" click "Dashboard"

Click "Stop" and then "Start" at "Application Status".

| OnTime®             |                                 |             |            |                                        |
|---------------------|---------------------------------|-------------|------------|----------------------------------------|
| ONTIME ADMIN CENTER | DASHBOARD                       |             |            |                                        |
| DASHBOARD           | Persistent                      |             |            |                                        |
| B DATABASE          | Application Status:             | RUNNING     | START STOP | Last Run: Tue Nov 08 15:52:51 CET 2016 |
| 🚯 GLOBAL            | Subscription:                   | RUNNIN G    | START STOP | Last Run: Tue Nov 08 15:52:52 CET 2016 |
| SERVERS             | Connection<br>Database Service: | RUNNING     |            | Last Run: Tue Nov 08 15:52:50 CET 2016 |
|                     | Exchange Service:               | RUNNIN G    |            | Last Run: Tue Nov 08 15:52:51 CET 2016 |
| CROUPS              | <i></i>                         |             |            |                                        |
| LEGENDS             | Directory Sync:                 | ST OPPE D   | START      | Last Run: Wed Nov 09 02:00:17 CET 2016 |
|                     | User & Group Sync:              | ST O PPE D  | START      | Last Run: Wed Nov 09 02:00:21 CET 2016 |
|                     | Photo Sync:                     | NOT_STARTED | START      | Last Run: Tue Nov 08 15:52:49 CET 2016 |
|                     | Permission Sync:                | NOT_STARTED | START      | Last Run: Tue Nov 08 15:52:49 CET 2016 |
|                     | Event Sync:                     | ST OPPE D   | START      | Last Run: Wed Nov 09 02:00:35 CET 2016 |

6. Press 'F5' to ensure update of the admin pages.

Syncs ??

- ask the developer.

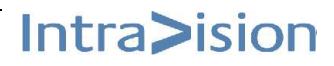

Intra>ision

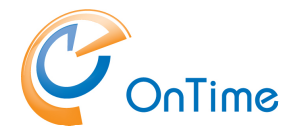

### Upgrading OnTime from version 2.x

In this situation you may reuse your current database, your current Tomcat server and just substitute a war-file.

1. In the Tomcat Web Application Manager

http://servername:8080/manager.html

Username:admin Password: Innovation

At the application /ontimegcms with the Display Name 'Ontime for Microsoft'

Click 'Stop' and then 'Undeploy'.

Further down in the page Click 'Browse' in the 'War file to deploy' – section.

Proceed to the folder: C:\Program Files\IntraVision\OnTimeMS-x.x\otd-apache-tomcat-8.0.14\webapps

Open the ontimegcms##X.X.war file - and click 'Deploy' the webserver will automatically start with the new wa

- the webserver will automatically start with the new war-file

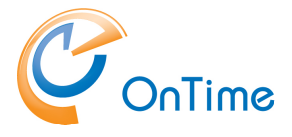

## Final checkup

OnTime service delivered to the users.

#### http://servername:8080/ontimegcms/desktop

| •  | i localhost:8080               | )/ontim | egcm | ns/de: | 5        | C       | 9       | Sear   | :h |   | 1        |         | ì      | ŧ     | Â       | >> |   | ≡ |
|----|--------------------------------|---------|------|--------|----------|---------|---------|--------|----|---|----------|---------|--------|-------|---------|----|---|---|
| Or | nTime®                         |         |      | 2 0    | AYS      | •       |         | 1 WEEK |    |   | тіме с   | )FF 🔻   |        |       |         | Q  |   | ۵ |
| >  | 15 - 16 JUN, 2016<br>< TODAY > |         |      |        | <u>æ</u> | All Pe  | ersons  | ;      |    |   |          |         |        |       |         |    |   |   |
|    |                                |         |      |        | WE       | DNE SI  | DAY, JU | INE 15 |    |   |          |         | ΤН     | URSDA | Y, JUNI | 16 |   |   |
| +  | Robert Morrison                |         | 9    | 10     | 11       | 12      | 1       | 2 3    | 4  | 5 | 9        | 10      | 11     | 12    | 1 2     | 3  | 4 | 5 |
|    | Alex Miller                    | 0       |      |        |          |         |         |        |    | Γ | ľ        | loordii | nati)  |       |         | T  |   |   |
|    | Alfred Adler                   | 0       |      |        |          |         | Lur     | ıdı    |    |   |          |         |        |       |         |    |   |   |
|    | Alphonse Allais                | 0       |      | Walk-  | throu    | gh on F | roduct  | X      |    |   |          |         |        |       |         |    |   |   |
|    | André Bazin                    | 0       |      |        |          |         |         |        |    |   | Office : | 365 Tra | aining |       |         |    |   |   |

All done ;-)

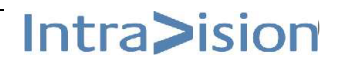